## 第2外国語の選択について(新入生全員対象)

卒業に必要な単位として、基礎第2外国語を4単位修得しなければなりません。

「ドイツ語」「フランス語」「中国語」「韓国語」から1言語を選択します。

※「外国人留学生(正規留学生)」入試で入学した学生の第2外国語は「日本語」となります。希望登録を 行う必要はありません。

| 希望言語登録期間                 | 結果発表                      |  |
|--------------------------|---------------------------|--|
| 4月1日(火)9:00~4月4日(金)23:59 | 4月10日(木)                  |  |
| (期間内であれば自由に変更できます)       | <my konan="">の学生時間割表</my> |  |

## ■登録方法

- ① <My KONAN>ログイン後、上部に表示されるメインメニューのうち「履修登録・抽選関連」より「コー ス等各種希望申請」をクリックします。
- ② 一覧より「【〇〇学部】 第2外国語履修希望科目選択」をクリックします。

| 状況 すべて対象 💌 |           |         |                         |              |
|------------|-----------|---------|-------------------------|--------------|
| 申込開始日時 ≎   | 申込終了日時 \$ | 抽選種別 ≎  | 抽選区分名 ≎                 |              |
|            |           | 英語集中コース | 留学のための英語集中コース【希望者のみ登録する | ること 決定後取消不可】 |
|            |           | 第2外国語   | 【経済学部】第2外国語履修希望科目選択     | 選択           |
|            |           |         |                         |              |

- 希望する外国語を第4希望まで選択します。 第1希望を強く希望する場合には、理由を入力します。理由欄は、200文字以内に収めて ください。200文字を超えて入力した場合は、「申込」ボタンをクリックしても未登録とな りますので注意してください。
- ③ 最後に「申込」をクリックします。
  - ※ 定員を超えたときは、第1希望を強く希望する理由を入力した者が優先されます。ただし、 希望理由等が勘案されるので理由を記入しても第1希望の言語にならない場合もあります。
  - ※ 一旦決定した外国語はいかなる理由があっても変更できません。
  - ※希望する外国語の選択を期間内に行わなかった者は、全学共通教育センターが履修言語を指 定します。

| 【実際に | こあった先輩の悲劇】                                 |
|------|--------------------------------------------|
|      | どうしても第一希望の言語がいいと思っていたので、希望理由もびっしり書いて申      |
|      | し込みをしたはずなのに、登録できていなかった。 よく聞くと、 理由欄は 200 文字 |
|      | 以内でないと申込ボタンを押しても未登録になってしまうとか…。結果、第4希望      |
| •••  | になってしまった。                                  |
| 【対策】 |                                            |
|      | 希望理由は必ず 200 文字以内とし、申し込みをした後にも、もう一度登録ができ    |
|      | ているかどうかを確認しましょう。                           |
|      |                                            |

## ■結果発表確認方法

① 決定言語は、<My KONAN>上部メニューバー→「学生情報」→「学籍・クラス・判定情報」より、 "クラス種別+クラス"を確認してください。

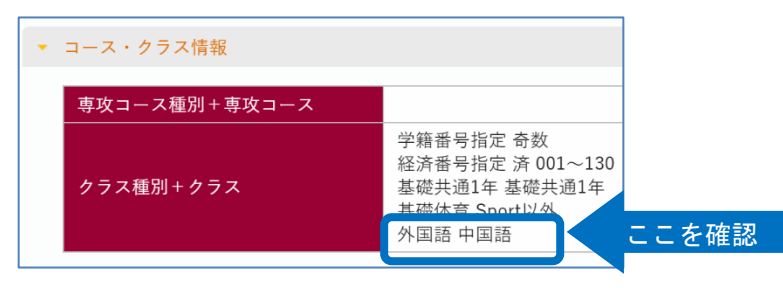

② 履修クラス及び実施教室は、<My KONAN>上部メニューバー→「授業・時間割関連」→「学生時間割 表」を確認してください。

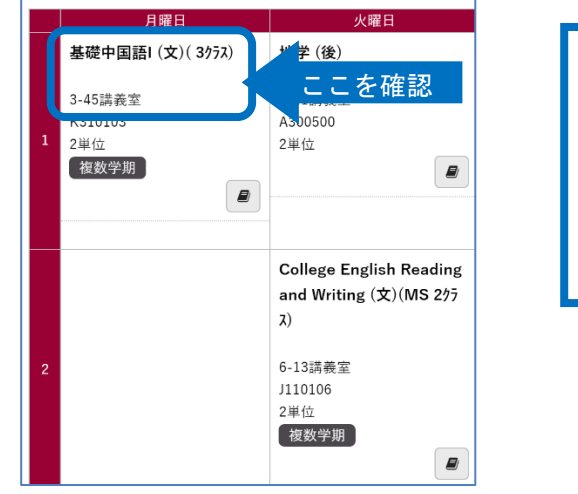

4月10日(木)に、履修クラスが 反映されます。 それまでは、「基礎第二外国語(クラ ス確定前)(学部名称)」と表示されて います。